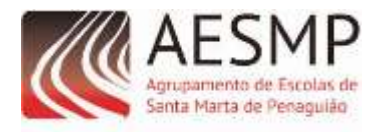

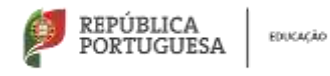

não paramos ESTAMOS ON O construiros

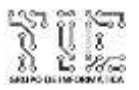

## Ano letivo 2020/2021 Guia de início de sessão no Microsoft Office 365

1. Utilize um navegador de Internet (internet explorer, Chrome, Mozzila ou outro), escreva o seguinte endereço na barra de endereços <u>www.office.com</u> e carregue na tecla "enter".

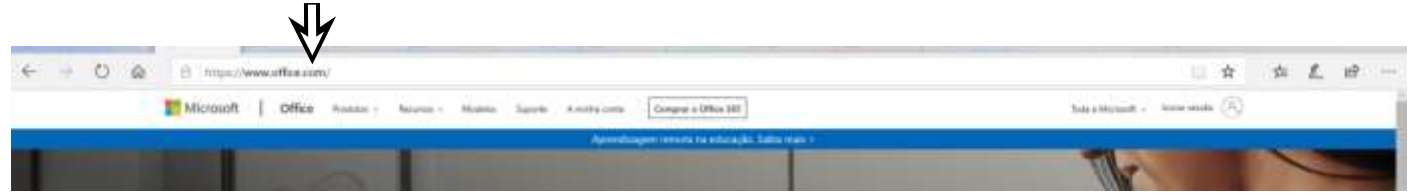

2. Selecione Iniciar Sessão.

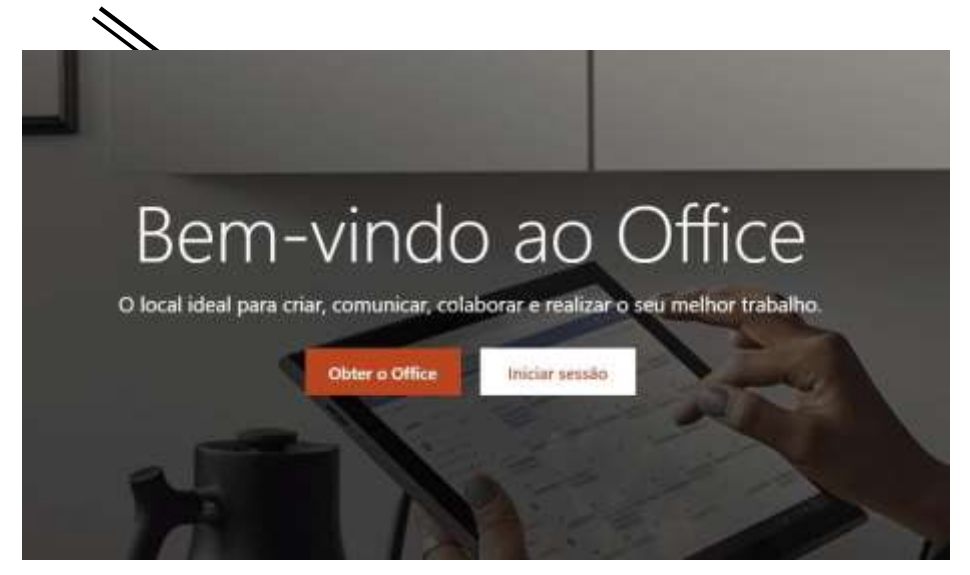

3. Coloque o endereço de e-mail fornecido pelo seu Diretor de Turma e clique em Seguinte.

| Mi       | crosoft                   |    |    |
|----------|---------------------------|----|----|
| Inicia   | ar sessão                 |    |    |
| carlos.r | odrigues@aesmp.pt         | ×  | // |
| Nenhum   | a conta? Erie uma!        |    |    |
| Não con  | segue aceder à sus conta? |    |    |
| abdaast  | de enclo de sensito       | 14 |    |

- Nota: No local onde está escrito <u>carlos.rodrigues@aesmp.pt</u> deve utilizar o seu email com o domínio "<u>@alunos.aesmp.pt</u>" como por exemplo <u>a1234@alunos.aesmp.pt</u>
  - No seu caso substitua o número "1234" pela identificação que lhe foi fornecida pelo diretor de turma.

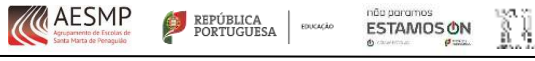

4. Introduza a palavra-passe fornecida pelo Diretor de Turma e clique em Iniciar sessão.

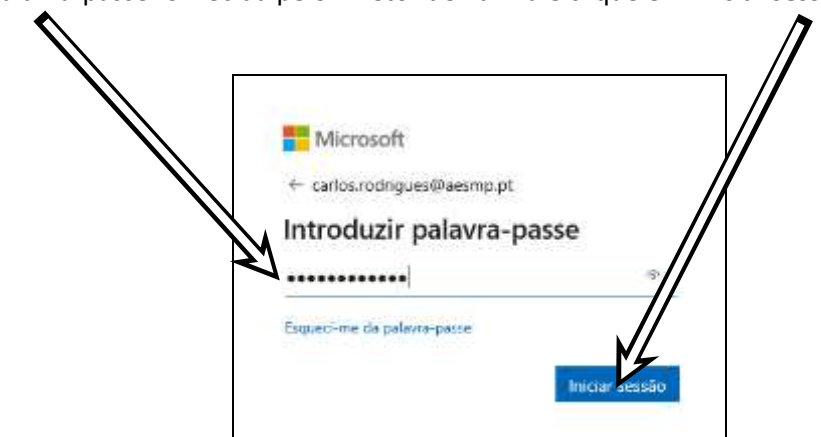

5. Após introduzir a palavra passe fornecida pelo diretor de turma poderá ter de definir a sua nova palavra-passe e confirmar a mesma.

| Microsoft                                                                                                    |   |
|----------------------------------------------------------------------------------------------------|---|
| carlos.rodrigues@aesmp.pt                                                                                                | / |
| Atualize a sua palavra-passe                                                                                             |   |
| Tem de atualizar a sua palavra-passe porque est<br>iniciar sessão pela primeira vez ou porque a devra-<br>passe expirou. |   |
| Palavra-passe atual                                                                                                    |   |
| Nova palavra-passe                                                                                                    |   |
| Confirmar palaviz-passe                                                                                                  |   |

**Nota importante:** A palavra passe deve ter no mínimo 8 caracteres, com letras maiúsculas, minúsculas, algarismos e caracteres especiais. Não se deve utilizar dados pessoais na criação da palavra passe como por exemplo nomes de familiares, conhecidos, datas de nascimento, etc. **Escreva e guarde a sua nova palavra-passe em local seguro.** 

6. Inicialmente serão necessárias outras informações para que a contas se tornem mais seguras. No entanto, para iniciarmos o período de experimentação do Office 365 só será necessário clicar na opção "Ignorar por agora (14 dias até que isto seja necessário)"

| 1 (1 - 1 - 1 - 1 - 1 - 1 - 1 - 1 - 1 - 1                                |  |
|-------------------------------------------------------------------------|--|
| carlos.rodrigues@aesmp.pt                                               |  |
| Mais informações necessárias                                            |  |
| A organização requer mais informações para manter<br>a sua conta segura |  |
| Ignorar por agora (14 dias até que isto seja<br>necessário)             |  |
| Utilizar uma conta diferente                                            |  |
| Saiba mais                                                              |  |
| Seguinte                                                                |  |

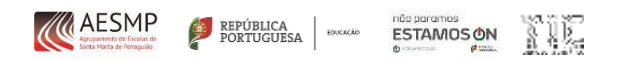

7. Na Janela de "Mais informações necessárias" clicar na tela seguinte. É provável que volte a aparecer a janela onde estivemos anteriormente com a opção "Ignorar por agora (14 dias até que isto seja necessário)". Nesse caso volte a ignorar.

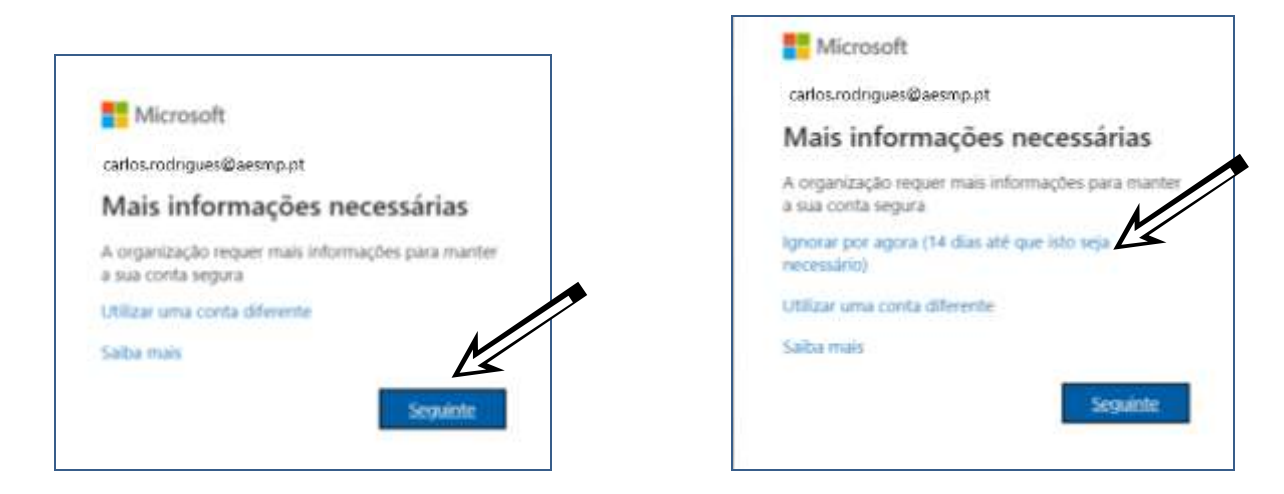

8. Caso lhe seja pedido a confirmação da palavra passe atual carregue na opção "<u>Reintroduza a minha palavra-passe</u>".

| Microsoft    |                                                                                                    | 1           |
|--------------|----------------------------------------------------------------------------------------------------|-------------|
| confiri      | ne a sua palavra-passe atual                                                                                    |             |
| De forma a r | inter privada a sua informação de segurança decisamos que volte a introduzir a sua palavra-passe atual na págir | na seguinte |
| reint        | oduzir a minha palavra-passe cancelar                                                                           |             |
|              |                                                                                                    |             |

Vai aparecer uma janela para reintroduzir a nova palavra passe que criou e carregue na opção "Iniciar Sessão"

| F Microsoft                   |                                                                                                    |     |   |
|-------------------------------|----------------------------------------------------------------------------------------------------|-----|---|
| carlos.rodrigues@aesmp.pt     |                                                                                                    |     |   |
| Introduzir palavra-p          | passe                                                                                                    | ~   |   |
| 4                             | K                                                                                                    |     |   |
| Esqueci-me da palavra-patre   |                                                                                                    |     |   |
| miciel sessão com putra conte |                                                                                                    | M   |   |
|                               | Iniciar set                                                                                                    | são | • |
|                               | and the second second sec |     |   |

**Nota Importante:** Em alguns casos estes passos dão erro. Deve-se então tentar novamente a partir do ponto 3, reintroduzindo o email e a palavra passe e de seguida ignorar novamente para conseguir entrar na conta.

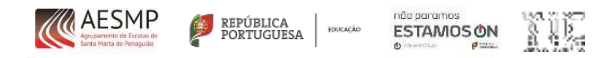

9. Na pergunta "Manter a sessão iniciada?" pode optar por duas situações:

- Resposta **Sim** que vai fazer com que da próxima ver que tente entrar no Office 365 não lhe seja pedido novamente a conta e palavra-passe. Esta opção não é aconselhada pois se precisar utilizar várias contas diferentes irá dificultar o acesso às mesmas.

- Resposta **Não** que apesar de obrigar a entrar sempre com a conta de email e palavra-passe é a mais aconselhada para que a conta não fique aberta quando não se está a utilizar a mesma.

| carlos.roc             | Ingues@aesmp.pt                                                 |
|------------------------|-----------------------------------------------------------------|
| Mant                   | er a sessão iniciada?                                           |
| Fazer isto<br>pedido p | para reduzir o número de vezes que lhe é<br>ara iniciar sessão. |
| Não                    | mostrar novamente                                               |

10. Este passo permite configurar a sua conta e torná-la mais segura através da autenticação através do telefone e/ou de outro email ao qual tenha acesso. No entanto é possível cancelar este passo por enquanto de forma a entrar na conta.

| não perca o acesso à sua conta!                                                                                                    |
|----------------------------------------------------------------------------------------------------|
| Para garantir gan conseguid repor a sua palante pasar, ferma de recolter algonas los activos ques verificar a sua identidade. Não Per envirement ques se<br>estas remot su informações para primejor a sua conta. <b>Terá de configurar prop</b> io en das reporte algonas.<br>O telefore de Automicação não se encontes configurado. Configurar agora |
| iperind tareate                                                                                                    |

10.1. Se pretende configurar já a autenticação com o telefone escolher portugal na primeira caixa, inserir o seu número de telefone na segunda e pedir para ser enviado um sms. Deverá depois inserir o código recebido no seu telemóvel para concluir a autenticação.

| y de hidelone o  | aderfração à | distant. |
|------------------|--------------|----------|
| jac.             |              |          |
| e briefbroe de a |              | 1        |
| 1000 L           | <b>C</b>     |          |
|                  |              |          |

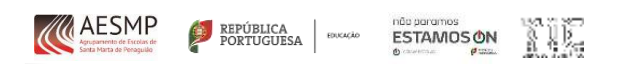

10.2 Se pretende configurar já a autenticação através do email tem de inserir o seu email e pedir para "Enviarme correio Eletrónico. Será enviado um código para o seu outro email de forma a verificar a autenticação.

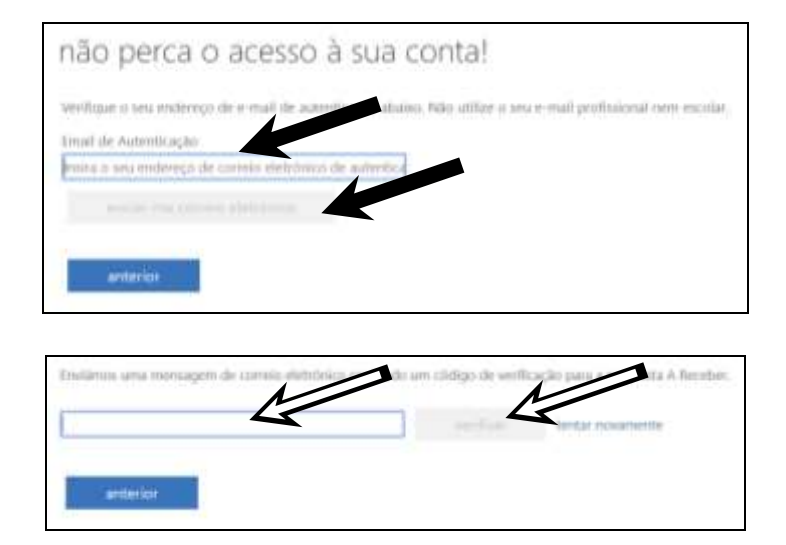

11. Ao entrar, deve ler com atenção as mensagens iniciais.

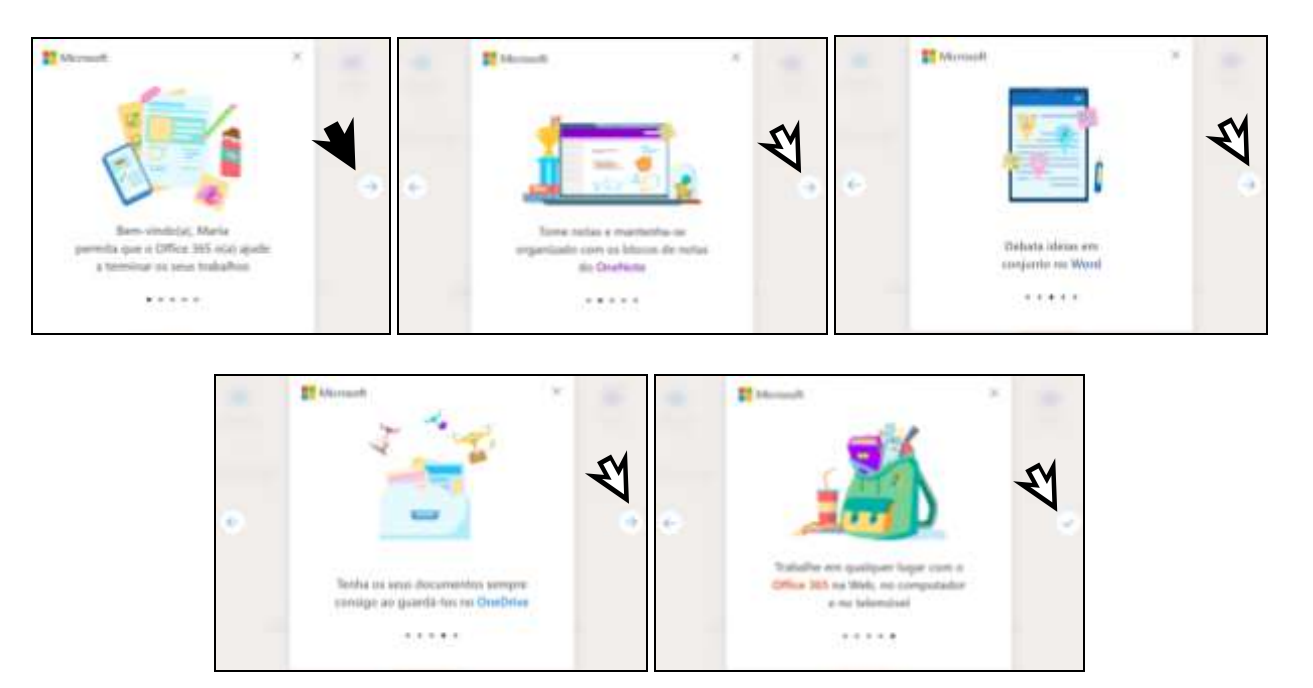

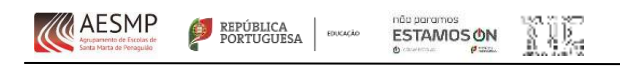

12. Depois de entrar vai ter acesso a diversas aplicações que fazem parte do Office 365.

| III Office 365 |                                       | P. Proba                                    | Ψ.                     |                                                              |                                                    |                             |        |      |                        | 0 0 | 7 | 0 |
|----------------|---------------------------------------|---------------------------------------------|------------------------|--------------------------------------------------------------|----------------------------------------------------|-----------------------------|--------|------|------------------------|-----|---|---|
|                | Boa tarde, Maria                      |                                             |                        |                                                              |                                                    |                             |        | Init | alar ir Office         |     |   |   |
|                | Connectar<br>nonvo Outlook OneDrive   | www.                                        | teril                  | PowerPoint                                                   | Chablinte                                          | SharePoint                  | tion a | Sway | Tudas as<br>aplicações |     |   |   |
|                | Recentes Alixados Partilhados corrigo | Descelarie<br>Não existe<br>rifre e cubbore | em docur<br>arrade o p | mentos recer<br>penas. Para com<br>rel aga para cara<br>Navo | ttes do Offi<br>egar, che un ru<br>egar o abri lo. | ce online<br>ve doomente ma |        |      |                        |     |   |   |

**Nota importante**: Estas aplicações só são gratuitas para utilização online. A utilização local implica um pagamento. Assim, aconselhamos que a utilização destas aplicações seja sempre realizada através de um browser de Internet (internet explorer, Chrome, Mozzila ou outro).

13. Lista de ícones e aplicações úteis

| •          | Outlook                    | Serviço de correio eletrónico (email) para receber e enviar mensagens de email aos Professores.      |
|------------|----------------------------|----------------------------------------------------------------------------------------------------|
|            | Onedrive                   | Permite guardar documento na nuvem de forma a aceder a eles em qualquer local com acesso à Internet. |
| ×          | Word                       | Aplicação que permite criar e editar documentos.                                                     |
| ×          | Excel                      | Aplicação que permite criar folhas de cálculo com quadros e gráficos.                                |
| P          | Powerpoint                 | Aplicação que permite criar apresentações eletrónicas.                                               |
| <b>t</b> i | Teams                      | Aplicação onde se pode aceder às aulas virtuais.                                                     |
| ŝ          | Configurações              | Para aceder às configurações da plataforma.                                                          |
| M          | O círculo na pa<br>sessão. | rte superior direita permite aceder a informações sobre a conta e à opção para terminar a            |

Para mais informações consulta a página do AESMP em

http://www.aesmp.pt/ensinodistancia/